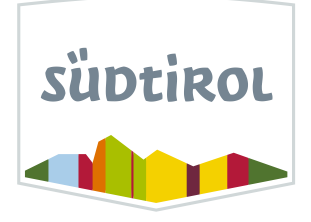

# **#How to arrive to South Tyrol** Wie konfiguriert man den Webcomponent

#### https://webcomponents.opendatahub.com/webcomponent/e743026a-e53d-4898-b886e0ac1d9a0c48

1. Die Konfiguration auf "latest" setzen und die Option "auto update" aktiviert lassen.

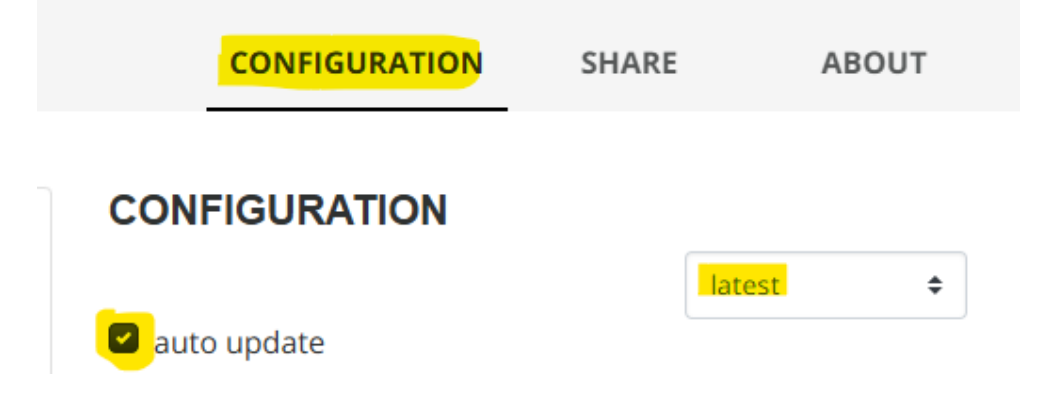

2. Im Dropdown-Menü die gewünschte Sprache (IT, DE, EN, NL, CS, PL, FR) und die gewünschten Artikel auswählen und die Reihenfolge festlegen (es kann auch nur ein Artikel genutzt werden).

Verfügbare Artikel in den jeweiligen Sprachen. (Die Inhalte sind für die verschiedenen Märkte optimiert)

- Anreise mit dem Zug
- Verkehrsinfos Reschenpass, Lueg-Brücke, Pustertaler Bahnlinie, Vinschger Bahnlinie
- Anreise mit dem Flugzeug
- Anreise mit dem Bus
- Anreise mit dem Auto
- Transfer bis zur Unterkunft
- Mobilität vor Ort
- Erreichbarkeit der Dolomitenpässe

## Language (two letter format)

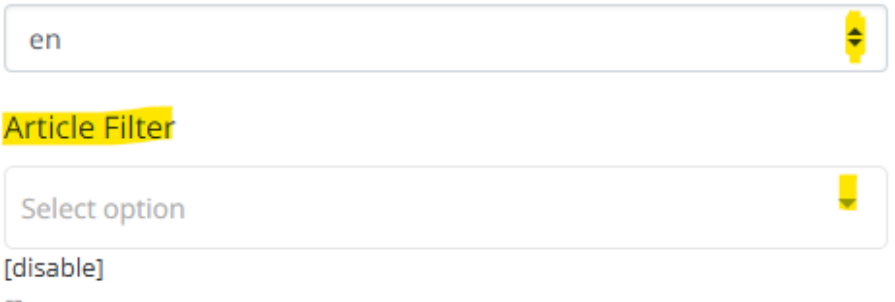

- 3. Entscheiden, ob auf den verlinkten Seiten von suedtirol.info Unterkünfte angezeigt werden sollen. Ist die Option aktiviert, werden keine Unterkünfte angezeigt.
- 4. Wählen, ob die Artikel des Widgets in zufälliger Reihenfolge angezeigt werden sollen. Ist die Option aktiviert, erfolgt eine zufällige Anzeige.

### If true hides Accommodations on Targetarticle

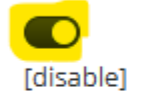

If true shuffles Articles

#### Die Konfiguration ist abgeschlossen

• Auf "SHARE" klicken, den Einbettungscode kopieren und im HTML-Bereich des CMS für Widgets einfügen.

| ¢ | <b>#How To Arrive in South Tyrol</b><br>General informations on how to arrive in South Tyrol by car, train, bus or with the airplane |                                                                                               | Size 59 (KB) (93)<br>Mobile perf.                                                       | 99<br>Desktop perf. |
|---|----------------------------------------------------------------------------------------------------|-----------------------------------------------------------------------------------------------|-----------------------------------------------------------------------------------------|---------------------|
|   | 10 42 PA                                                                                                    |                                                                                               |                                                                                         | ABOUT<br>latest 0   |
|   |                                                                                                    |                                                                                               | Auto update Language (two letter format)      en     Article Filter Select option     * |                     |
|   | Local Transport                                                                                                    | Traffic informations Reschen Pass,<br>Lueg-Brücke Bridge, Pustertal and<br>Vinschgau railways | [disable]<br>]<br>Color of the Sliderarrows (Hex Code)                                  |                     |

## EMBED

<odh-howtoarriveinsouthtyrol-widget datacolor="#333" data-filter="" datahideaccommodations="true" data-lang="en" datarandom="true"></odh-howtoarriveinsouthtyrolwidget> <script src="https://cdn.webcomponents.opendatahub.com/di st/e743026a-e53d-4898-b886e0ac1d9a0c48/widget.js"></script>

Copy embed code